# 臨床教育系統 e-Portfolio 操作手册

#### 說明

透過 VPN 從院外連線至臨床教育系統 e-Portfolio 操作說明

#### 目錄

| 帳號相關說明2               |
|-----------------------|
| 申請方式:2                |
| 忘記密碼                  |
| IDExpert (MOTP) 申請及綁定 |
| 手機下載 IDExpert APP     |
| 手機 IDExpert APP 綁定    |
| 連線軟體 Citrix 下載、安裝     |
| 軟體下載                  |
| 安裝步驟                  |
| Citrix 登入操作           |
| 操作前確認事項               |
| 操作步驟                  |

## 帳號相關說明

## 申請方式:

院內網--->電子表單 Workflow 系統--->主帳號申請表

\*填寫申請記得附上手機號碼(修改密碼使用)及 E-Mail(開通多因子驗證)

### 忘記密碼

日大田町 ちゅんちかちょうか

1.

https://help/ntuh.gov.tw

點選下面重置雲端服務密碼

| 說明:以下所稱網路機號均包含雲講服務機號。網路帳號密碼同雲講服務機號密碼                                                                                                    |
|----------------------------------------------------------------------------------------------------|
| 透用功能:本院雲端服務、電子郵件信箱、VPN、數位學習及院內非Portal之業務<br>《規範》                                                                                                    |
| 編題報望為院内並多選携之通用報號與密碼。依據院方寶訊安全規定,不可僅用   • 他用本規定時,並入NPA 並入編集的原則等。但本規定是由自由所認為「調用局有成成」。   • 他用金規模的為、資源內面影響和認識人類的人類的原始局有素質系統成本型素系統。                                                              |
| 着次使用時,請使用您的員工編號,執行,當時用網路帳號及當次要識帳號指定。進行帳號設置<br>· 這次還用的內心,考試的問題,這些這要要用目時這些以認知認識。<br>· 這些想以能的是那些可以認知可以不可,這些意思的思想是明明,以關則是人類的思念。                                                                |
| 《常兒問題與服務》<br>密碼修改後多久可以生效<br>* 問時至25 -<br>%又它準定点%、可能要子都完立接出目前、目前時間的目前、同分VPAER、目前出日目前的以下。                                                                                                    |
| 左記回編<br>。第15之上型構成,目光力度人類有利用目,通信用用以下方形地運動時時間間的用量和考慮的可能是表示。GGT干燥用影響用時,通常工業目前展開時代,目標目影響的同じ有利己升度生人。<br>方GGT型用的用量的表示,其其它現象是不可能,就是整定的用意的用量的目標是表示了用量且可能是表示,<br>。通過完美現的個人是型像現象型化,正常和電子用等,就是整定的用意的。 |
| 如何註冊MOTP動應碼: 調至院內詞參閱「MOTP動態碼及手稿號訊相關服務,兩階段式動態碼單證系統MOTP証冊」<br>相關關格文件調查:"實訊系統操作手冊」。"CITRIXVPN Windows MAC 操作手冊,。"關床教育系統e-Portfolio 操作手冊」                                                      |
| anancova-state-state                                                                                                    |
| NESTERATIONER - E - Décours, Dallon, Elle Perturé SERIE : Enail, Maine, KA, TMS, Sectian, BERNINSTREM - Elle Reporter -<br>Thill, VENNIK (SERIE - GROUND, E : Externis de la la            |
| (selling, interaction (selling) and (selling)                                                                                                    |

2. 輸入員編點發送簡訊動態碼

| ■★■稀★₩₩₩₩₩₩₩₩₩₩₩₩₩₩₩₩₩₩₩₩₩₩₩₩₩₩₩₩₩₩₩₩₩₩                                                                                                |                                                              | 務密碼                  |
|----------------------------------------------------------------------------------------------------|--------------------------------------------------------------|----------------------|
| 注意事項<br>- 由土工学会通信本院網路会通知的原始,要透明<br>- 由土工学会通信本院網路会通知的原始合数域(26112)<br>- 計解、時数限MOTP動機構のPF完整局(場任 'T<br>- 市物研MOTP等機能回服器,可言"操作面明<br>重置雲端服務密碼 | MOTP部設本人後防得業設設場。<br>カ・<br>一方、。<br>客証提示す機、取得動振繕、動振繕が設施2分価が有効。 |                      |
| <b>时回归1</b> /主用用工用时                                                                                                    |                                                              | Service of Australia |
| #ESECTION OF PULL MADE                                                                                                    |                                                              |                      |
|                                                                                                    | 7-9                                                          |                      |
|                                                                                                    |                                                              |                      |

3.

\*如未出現成功發送動態碼至註冊門號,請聯絡電信業者開通接收企業簡訊 的功能

輸入手機收到的<mark>簡訊動態碼</mark>

| ■大學院 Thun 1993 ( #95 B)                                                                                                    | 重置雲端服務密                               | 碼                                         |
|----------------------------------------------------------------------------------------------------|---------------------------------------|-------------------------------------------|
| 注意事項<br>- 血后起素密接為手用調整要接為利用用<br>- 四本中域ACPEN時為主用調整等所出回時<br>- 調整人所設MOTPS開始為APP用電路<br>- 如用紅色MOTPS開始為APP用電路<br>- 如用紅色MOTPS開始為APP用電路<br>- 可方<br>- 或力一般送動板碼至註冊門引 | ・●●●●●●●●●●●●●●●●●●●●●●●●●●●●●●●●●●●● |                                           |
| <b>胡奈华世/王帝君王</b> 甫秋                                                                                                    | 1154                                  | (100000-000-000-000-00-00-00-00-00-00-00- |
| 報告におみので対象の影響                                                                                                    |                                       |                                           |
|                                                                                                    | 7F-0                                  |                                           |

4.變更密碼,須注意新密碼須符合強度中高強度或高強度,建議應包含 大、小寫英文、數字、特殊符號之三種組合及長度至少8碼。

| 注意事項<br>・ 如此是常普遍的本层網路書碼<br>・ 如果中国MOTPEREI的目前<br>・ 如果人類就成MOTPEREIの目<br>・ 如果是EMOTPEREISE | 租原则。賈德誠400F來超本人後的得量設定碼。<br>類與問題(26120):<br>何愛(2982年年月)。<br>可愛 7982重勝項王正语手機」取用動振碟。動用碼的發地2分擁内有效。 |
|----------------------------------------------------------------------------------------|------------------------------------------------------------------------------------------------|
| 重置雲端服務密碼                                                                               |                                                                                                |
| 物碼設定即用:<br>1.新想碼源符合強度:                                                                 | 1日才可歸更。<br>1個書曰古大一小篇末文、數字、特殊均鵠之三種最合及将書至50碼。                                                    |
| 1.新安場消費先費提使用請的交場<br>4.新安場不可的合為工業就的中國                                                   | 1/4 - 和:總試為123456 - 用每不可包含12後23度36等。                                                           |
| 1. 新型構造型化型型使用用的可能<br>4. 新型構不可能含用工作型其中語<br>2013年19                                      | 824 - 和:她就加123456 - 相端不可包含12%25或36等。                                                           |
| 1.新安場通常先常規律用的方面<br>4.新安場不可的方面1.除起以中國<br>回知時期<br>電知時間                                   | <mark>6/46-</mark> 和:能量為123456-相称不可包含12-625毫56等。                                               |
| 1. 新安場通常先世紀世紀的安場<br>4. 新安場 - 中日古南王師世紀中朝<br>昭田明明<br>昭世紀二<br>王師明四                        | 1/4 - 和:總獎為123456 - 岩陽不可包含12卷25章56等。                                                           |
| 1. 新安場調整定数加速用的的機構<br>4. 新安場 不可的合称 1. 除起水中線<br>回動時間<br>電動時間<br>三勝甲位<br>- 影響中位           | N/4 - 和:希望為123456 - 岩梯不可信合12623度26符 -                                                          |
| 1.新安場調整完整和使用的的機構<br>4.新設備不可能含約1.開始加中線<br>開始改正<br>主動單位<br>E市有印度期<br>前空場                 | A/4 - 和:總證約123456 - 相關不可包括的12個238856等。                                                         |
| 1.新客場通常完整理由目的容易<br>4.新容易不可包含而工程就以中的<br>解放为差<br>主局单位<br>把來有印度時<br>所空場<br>詳時介知人有否得       | N/4 - 和:#試加123456 - 相称不可包含126258256节。                                                          |

\*操作上遇到問題時,請聯繫 261120 資訊服務台。

# IDExpert (MOTP) 申請及绑定

## 手機下載 IDExpert APP

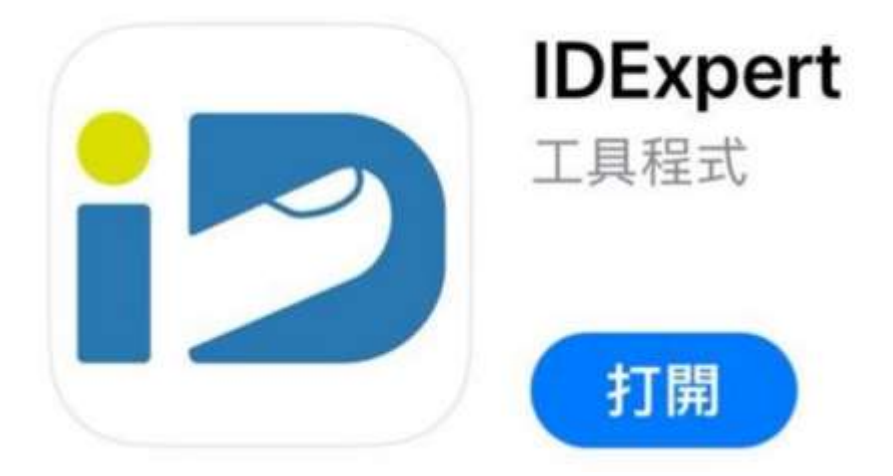

## 手機 IDExpert APP 綁定

手機绑定,請洽資訊服務台261120,告知服務人員您的登入帳號,以寄送註冊 信件。

Hi ntuh.gov.tw'

歡迎使用IDExpert,管理者已為您啟用雙因素認證,請依照以下步驟完成註冊流程。

Step1. 手機下載「IDExpert」APP Google Play連結: <u>https://play.google.com/store/apps/details?id=com.changingtec.idexpert</u> Apple App Store 連結: <u>https://apps.apple.com/tw/app/idexpert/id1447069966</u>

Step2. 安裝「IDExpert」APP · 開啟APP綁定手機

•手機瀏覽:請安裝完IDExpert APP 並使用手機直接點擊此 連結 註冊。

·電腦瀏覽:請使用IDExpert APP掃描QR Code進行註冊。

註冊有效時限: 2025-03-18 14:44:51 +0800 CST

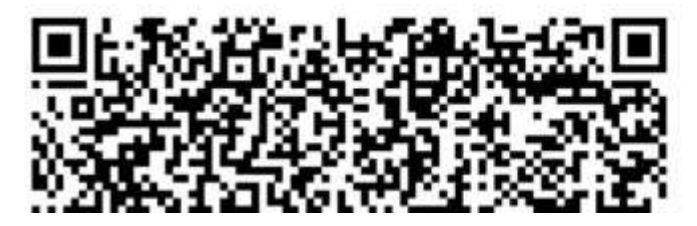

手機綁定成功畫面如下(之後如有更換手機須重新綁定)

| 15:06 29 🗳 🕏             |                  |                     | 111 80% D      |
|--------------------------|------------------|---------------------|----------------|
|                          | 120              | (PERT               | Ð              |
|                          | 載具:測             | 試機 🗠                | FIDO           |
| 6                        | 5 <b>83</b><br>2 | 206<br><sup>8</sup> |                |
| U <sup>12</sup> 3<br>OTP | <b>会</b><br>推播   | [문문]<br>QR Code     | <b>尊</b><br>設定 |

## 連線軟體 Citrix 下載、安裝

#### 軟體下載

請確認是否已經安裝連線所需軟體元件,若尚未安裝請依作業系統點下方連結 進行下載。 <u>Windows 10、11 軟體下載</u> Mac OS 軟體下載

安裝步驟

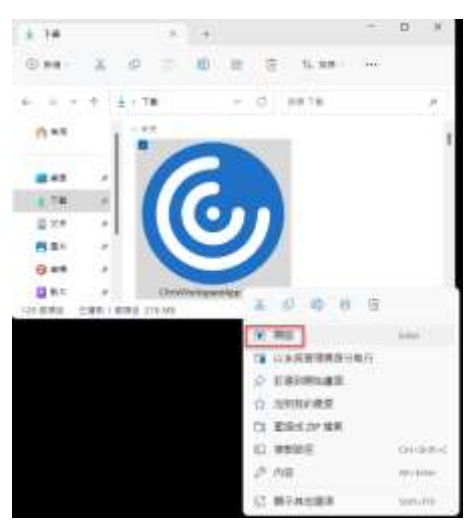

1. 請雙擊下載完成後的軟體元件或滑鼠右鍵,點「開啟」。

2. 點「啟動」。

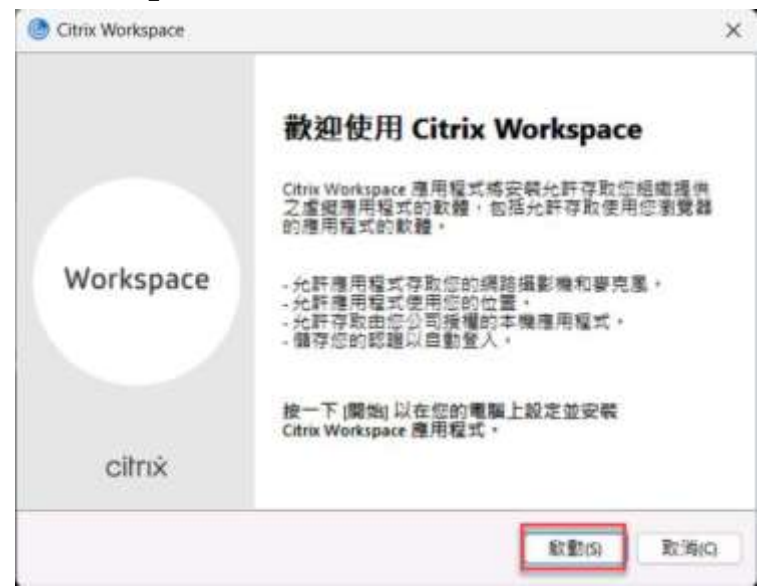

3. 勾選「我接受授權合約」,點「下一步」。

| 您必須接             | 受如下授權合約才能繼續。                          |  |
|------------------|---------------------------------------|--|
| CITRIX           | 授權合約                                  |  |
| 使用此元             | 件需遵守與使用此元件時使用的 Citrix 產品及/或服務相關       |  |
| 的 Citrix<br>務搭配使 | 授權或服務條款。僅授權此元件與此類 Citrix 產品及/或服<br>用。 |  |
| CTX_coo          | te EP_P_A10352779                     |  |

4. 不勾選「安裝後啟動應用程式防護」,點「安裝」。

| ×          |
|------------|
|            |
| 且可保護       |
|            |
| 在第一次       |
|            |
| 安裝() 取消(C) |
|            |

5. 等待安裝完成。

|                                                              | 110 |
|--------------------------------------------------------------|-----|
|                                                              | 6   |
|                                                              |     |
|                                                              |     |
|                                                              |     |
|                                                              |     |
|                                                              |     |
|                                                              |     |
|                                                              |     |
|                                                              |     |
|                                                              |     |
|                                                              |     |
|                                                              |     |
| 「完成」 <sup>,</sup> 不需要點「新增帳號」進行設定。                            |     |
| Citrix Workspace                                             |     |
|                                                              |     |
| oitruit                                                      |     |
| CITTX.                                                       |     |
|                                                              |     |
|                                                              |     |
| ✓ 安裝成功                                                       |     |
|                                                              |     |
| 如果您收到使用電子郵件或伺服器位址設定 Citrix<br>Workspace應用程式的指示,請按一下 [新增帳戶]。否 |     |
| 則,按一下[完成]以构後設定帳户。                                            |     |
|                                                              |     |
|                                                              |     |
|                                                              |     |
|                                                              |     |

## Citrix 登入操作

### 操作前確認事項

- 1. 帳號已申請,參考說明: 帳號相關說明
- 2. 手機已綁定 IDExpert APP,參考說明: IDExpert (MOTP) 申請及綁定
- 3. Citrix 軟體已安裝,參考說明:連線軟體 Citrix 下載、安裝

### 操作步驟

- 開啟任一瀏覽器登入本院網址:<u>https://ugyvdi.ntuh.gov.tw</u>。
   (請避免於公共場所使用公用電腦登入,以避免帳號及密碼遭有心人士竊取)
- 請輸入帳號(員編)、密碼、IDExpert APP 顯示的號碼 (如無法登入,請聯絡資訊服務台,分機 261120)

| + - e - | egyválintuh gas tevloganit ogan Pointrindes Interi |     |                    |  |
|---------|----------------------------------------------------|-----|--------------------|--|
|         |                                                    |     |                    |  |
|         |                                                    |     |                    |  |
|         |                                                    |     |                    |  |
|         |                                                    |     |                    |  |
|         |                                                    |     |                    |  |
|         |                                                    |     |                    |  |
|         |                                                    |     |                    |  |
|         |                                                    |     |                    |  |
|         |                                                    | 將皇人 |                    |  |
|         |                                                    |     |                    |  |
|         |                                                    |     |                    |  |
|         | Citrix Gateway                                     |     |                    |  |
|         |                                                    |     |                    |  |
|         |                                                    |     |                    |  |
|         |                                                    |     |                    |  |
|         |                                                    |     | NACE OF BELLEVILLE |  |
|         |                                                    |     |                    |  |
|         |                                                    |     |                    |  |
|         |                                                    |     |                    |  |
|         |                                                    |     |                    |  |

3. 點「偵測 Citrix Workspace 應用程式」。

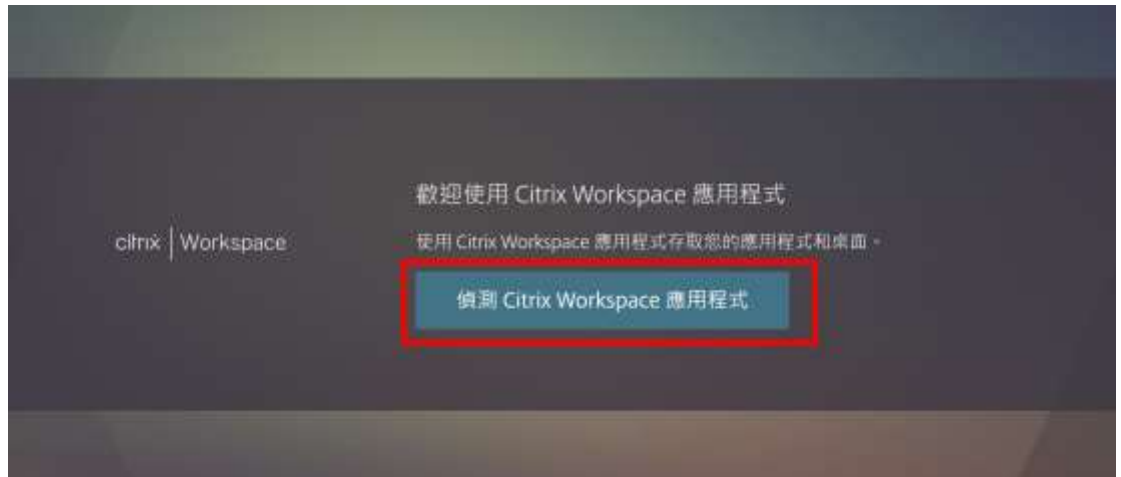

 首次登入,請勾選「一律允許 ugyvdi.ntuh.gov.tw 使用相關聯的應用程式開 啟這類連結」,在點「開啟 Citrix Workspace Launcher」→「我同意」→「已 安裝」。

| 要開啟「<br>https://ugy | Citrix Workspace Launcher」嗎?<br>wdi.ntuh.gov.tw 想要開啟這個應用程式。                   |
|---------------------|-------------------------------------------------------------------------------|
| 🗹 -#允               | 許 ugyvdi.ntuh.gov.tw 使用相關聯約應用程式開啟這頭連結                                         |
|                     | 開啟 <sup>r</sup> Citrix Workspace Launcher」                                    |
|                     |                                                                               |
|                     | 我們正在偵測是否已安裝 Citrix Workspace 應用程式,請稱<br>候。                                    |
|                     | 如果偵測到 Citrix Workspace 應用程式。您將在幾秒內看到一個視面。請選擇<br>開設 Citrix Workspace Launcher。 |
|                     | 如果未慎源到應用程序。則不會出現任何根據。然後按一下下載。                                                 |
| citn× Workspace     | 注意: 按一下 已安裝 可渡您路過執行用戶端條測。但是。您會這失謝成傳遞驗<br>遵等功能,這需要本機 Workspace 應用程式偏測才能成功完成。   |
|                     | ■ 我局意 Otrix 授業自約                                                              |
|                     |                                                                               |
|                     | 再次倾刑 (記安餐) 安全性詳細資料                                                            |

 點選欲使用程式之 ICON,將透過 Citrix 軟體元件程式開啟,要使用臨床教 育系統 e-Portfolio 請點「NCTS」應用程式。
 (因使用者電腦環境不同,可能會下載 xxx.ica 檔,需手動點選,方能開啟欲 使用之程式)

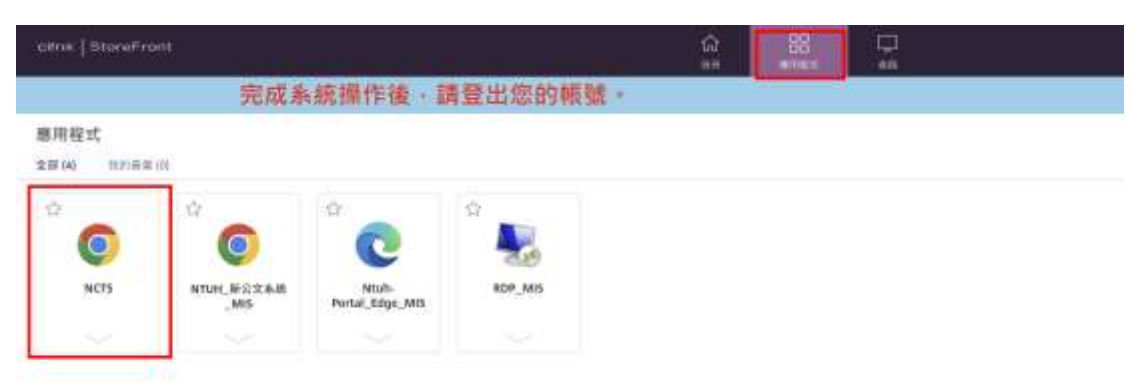

6. 請勾選「有關該網站的此類事件,不要再詢問我」,再點「允許使用」。

| Citrix Workspace - 安全性警告         |
|----------------------------------|
| 某個線上應用程式正在嘗試存取您電腦所     連接裝置上的資訊。 |
| → 封鎖存取(B)<br>不允許該應用程式使用這些裝置。     |
| → 允許使用(P)<br>允許該應用程式使用這些裝置。      |
| 有關該網站的此類事件,不要再詢問我。               |

7. 等候指定程式開啟。

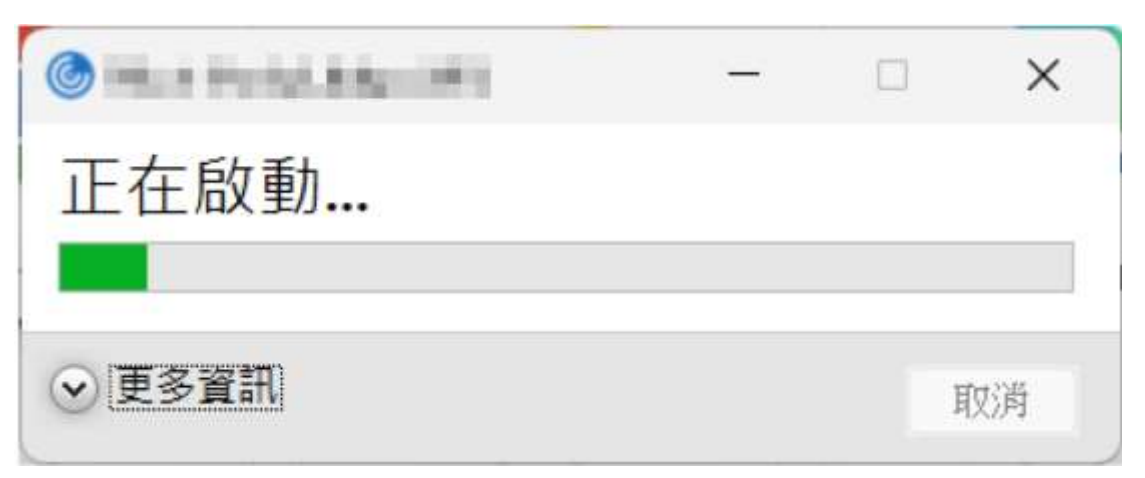

8. 指定程式開啟完成。

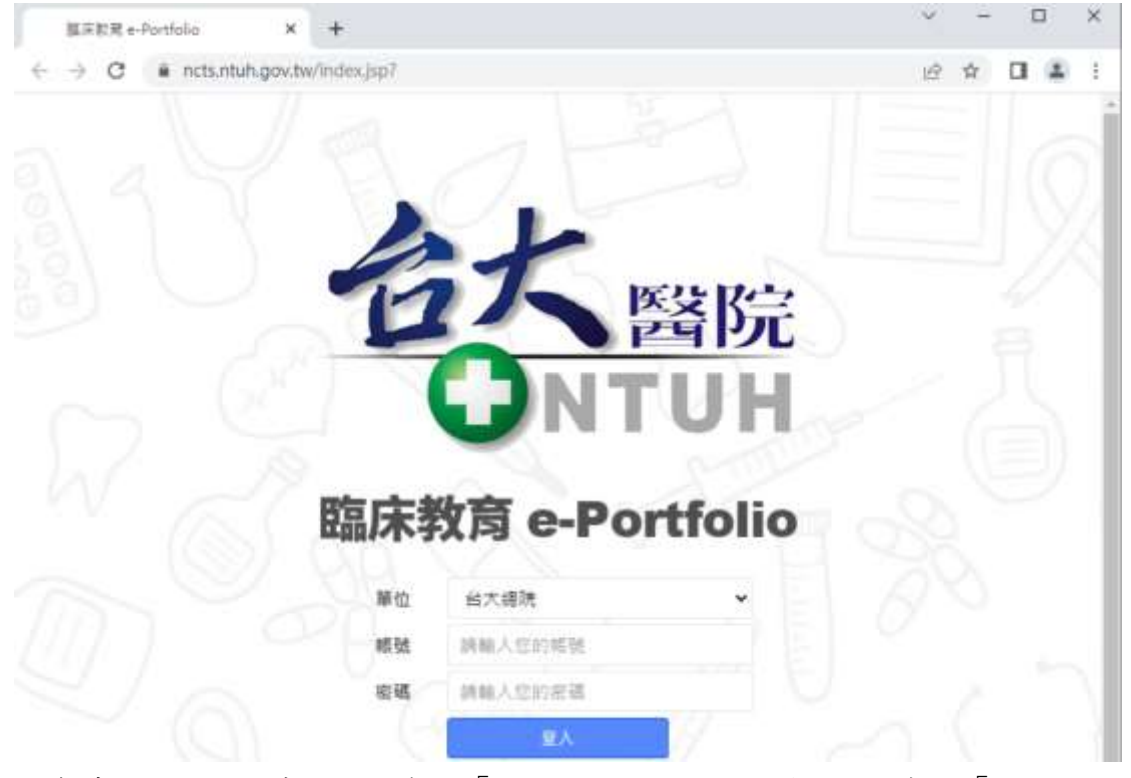

9. 結束時請於指定程式的右上角點「關閉」,並於 Citrix 頁面右上角點「登出」。